#### NCD登録症例について(日本乳癌学会資格申請用)

<ご利用の注意点>

システムご利用前に以下の3点を確認してください。初回ログイン時に必要です。

①日本乳癌学会会員番号 ※会員番号は頭に0を付けずにご入力ください 例)1234の方は01234ではなく1234

②医籍登録番号(日本乳癌学会会員専用ページに登録がない場合は、必ず登録してください)

③メールアドレス(日本乳癌学会会員専用ページに登録のもの)

※メールアドレスは、日本乳癌学会会員専用ページに登録されているものが使用されます。 ※日本乳癌学会会員専用ページに医籍登録番号が未登録の方は、必ず事前に登録をお願いいたします。

### 1-1. ログイン (はじめて利用する場合)

会員番号欄に日本乳癌学会の会員番号を入力し、「次へ」をクリックします。 ※会員番号は頭に0を付けずにご入力ください 例)1234の方は01234ではなく1234

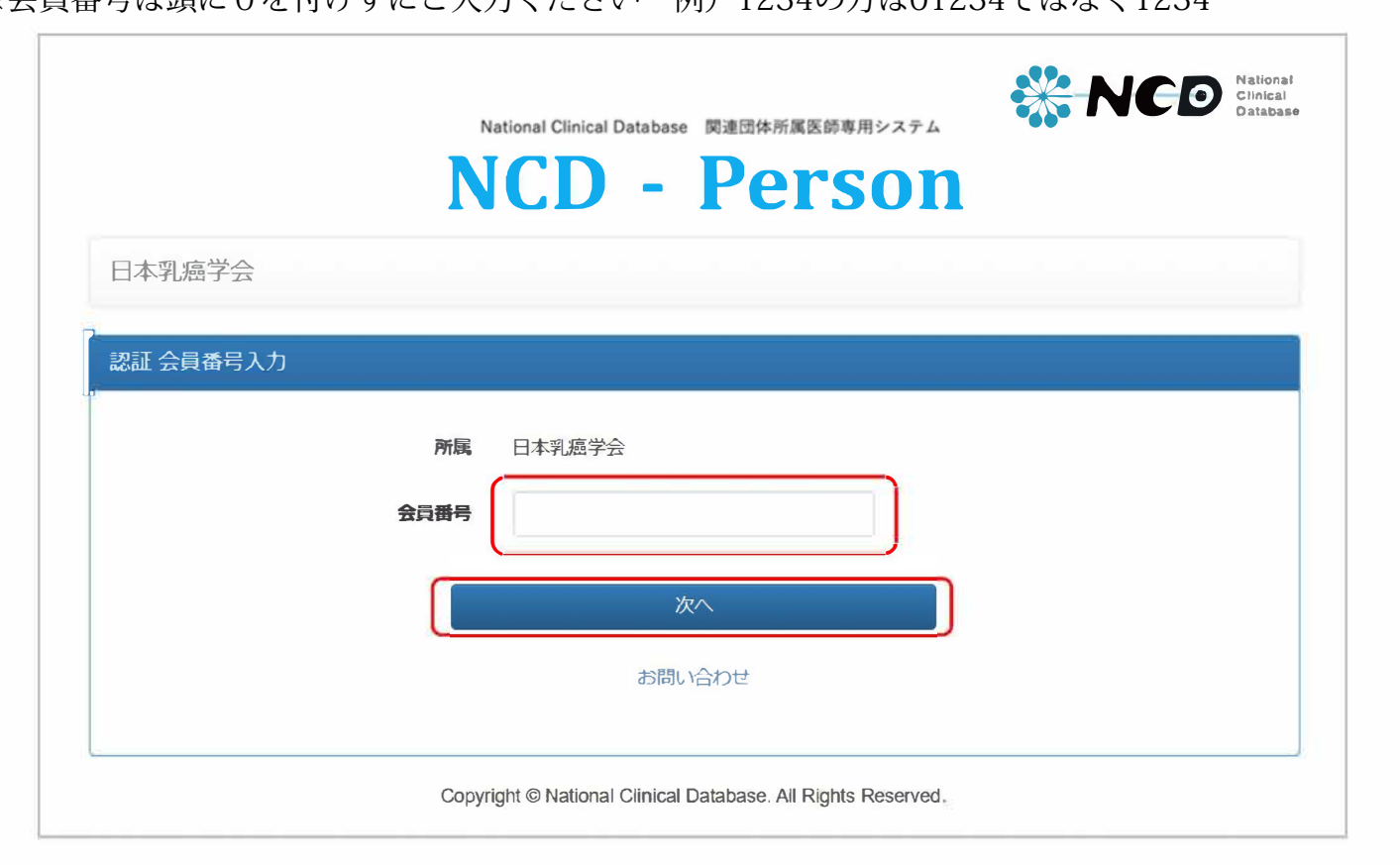

#### 1-2. ログイン(はじめて利用する場合)

(※乳癌学会登録情報に不足がある場合)

医籍登録番号、メールアドレス等が未登録の場合、下記画面が表示されます。

日本乳癌学会会員専用ページより情報を登録後、「お問い合わせ」リンクより学会事務局にご連絡ください。

| 日本乳癌学会            |                                      |
|-------------------|--------------------------------------|
|                   |                                      |
| 生年月日、メールアドレス、または  | 医糖登録番号が未登録です。                        |
| 会員番号をお確かめの上、会員情報の | D確認・更新については「お問い合わせ」ボタンより事務局へご連絡ください。 |
|                   |                                      |
|                   |                                      |
| 認証 会員番号入力         |                                      |
| 認証 会員番号入力         | <b>所属</b> 日本乳懸学会                     |
| 認証 会員番号入力         | <b>所属</b> 日本乳懸学会<br>目番号              |

### 1-3. ログイン (はじめて利用する場合)

生年月日、医籍登録番号を入力し、新しくパスワードを設定して「メールを送信する」をクリッ クしてください。

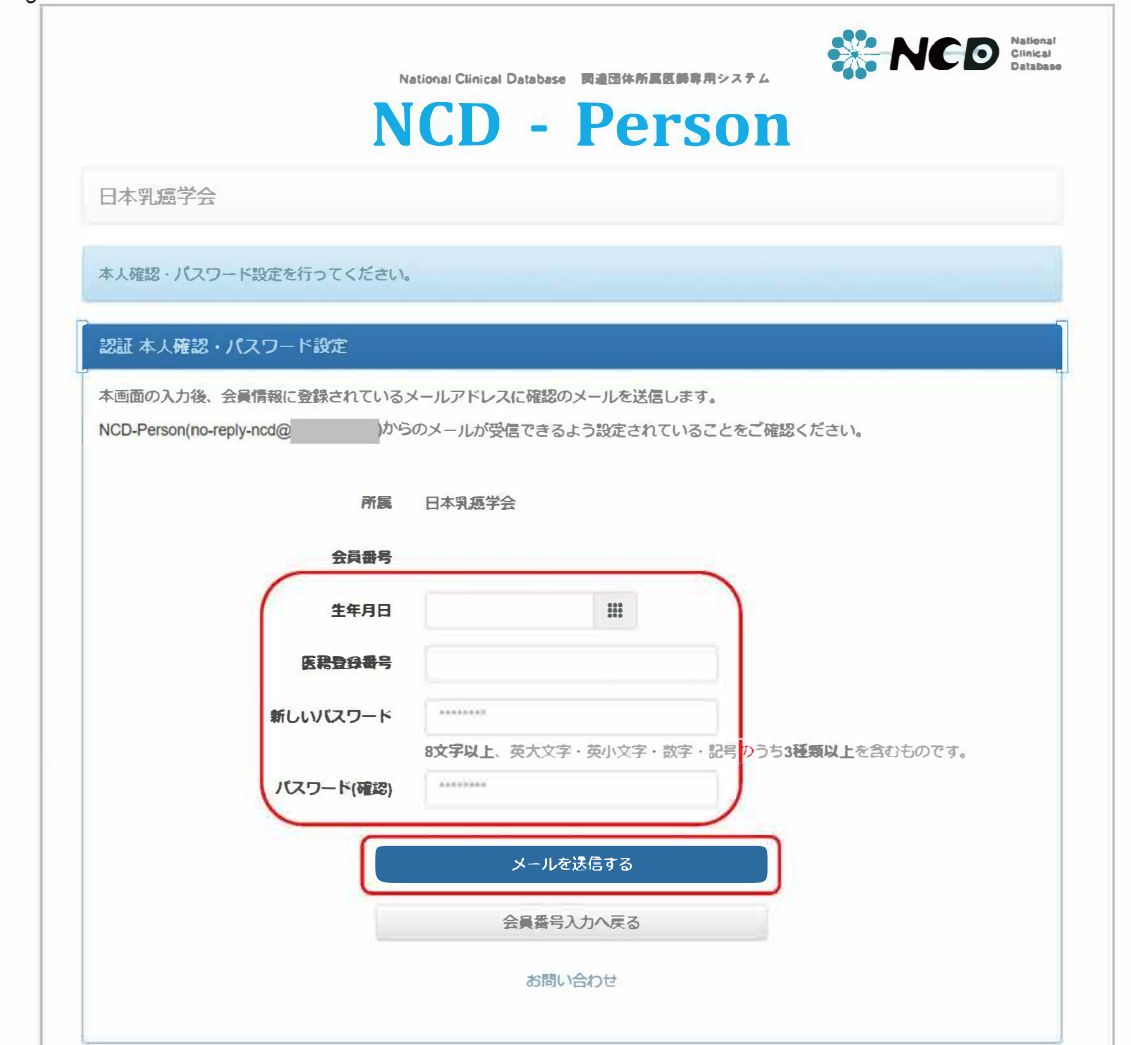

### 1-4. ログイン (はじめて利用する場合)

日本乳癌学会会員専用ページに登録されているメールアドレス宛に、認証メールが送信されますので、受信メールを確認してください。

|                                     | •                    |                | ICI                | 5011      |         |  |
|-------------------------------------|----------------------|----------------|--------------------|-----------|---------|--|
| 日本乳癌学会                              |                      |                |                    |           |         |  |
| 認証 メール送信完了                          |                      |                |                    |           |         |  |
| メール送信が完了しまし?                        | こ。入力内容が会員            | 情報と異なっていた      | 場合にはメール記載し         | ってお知らせしてい | ます。     |  |
| しばらく待ってもメール                         | 「届かない場合は下            | 記ご確認ください。      |                    |           |         |  |
| 1. メールの到着まで聞                        | 間が掛かる場合が             | あります。          |                    |           |         |  |
| 2. 述题メールノオルク<br>3. NCD-Person(no-re | をご確認くにさい<br>ply-ncd@ | 、<br>)からのメールが受 | 信できるよう設定さ          | れていることをごる | 確認ください。 |  |
| 4. 入力した日本乳癌等<br>5. 日本乳癌学会に現る        | 会会員番号                | が正しいか確認く       | ださい。<br>されていたい可能性力 | ばあります     |         |  |
| 確認や更新が必要な                           | 場合は「お問い合             | わせ」ボタンより事務     | 8局へご連絡ください         | 1.        |         |  |
|                                     |                      |                |                    |           |         |  |
|                                     |                      |                |                    |           |         |  |

1-5. ログイン(はじめて利用する場合)

メールに記載されているURLをクリックし、リンク先へアクセスしてください。

メールが送られてこない場合は、日本乳癌学会会員専用ページに登録されているメールアドレス、 メールアドレスの受信設定を確認してください。

| 本人確認のお知らせ                                                                                                    |
|----------------------------------------------------------------------------------------------------|
| NCD-Person <no-reply-ncd@><br/>To<br/>日本乳癌学会 TEST 先生</no-reply-ncd@>                                                         |
| 下記のURLをブラウザで開き、手続きを完了させてください。<br>https:// member/~jbcs/authenticate/activate.htpl?token=ec584bf4-ccde-4f0f-9fc7-d8f5e638d7ag |
| なお、上記のURLの有効期限はまでとなっております。<br>早目のお手続きをお願いします。                                                                                |
| ※ 本メールに心当たりがない場合は無視してください ※<br>※ このメールは送信専用メールアドレスから自動送信されました ※                                                              |
| <br>NCD-Person   National Clinical Database 関連団体所属医師専用システム                                                                   |

ここにテキストを入力

1-6. ログイン(はじめて利用する場合)

(※画面で入力した情報と、日本乳癌学会の登録情報が異なる場合)

生年月日、医籍登録番号に誤りがある場合は、以下のメールが送信されます。日本乳癌学会会員 専用ページでの登録情報をご確認の上、再度ログインをやり直してください。

| 本人確認に失敗しました                                                                                                    |
|----------------------------------------------------------------------------------------------------|
| NCD-Person <no-reply-ncd@><br/>To<br/>日本乳癌学会 TEST 先生</no-reply-ncd@>                                                                                                    |
| 本人確認・パスワード設定に失敗しました。<br>・生年月日が一致しません。                                                                                                    |
| 下記のURLからやり直すか、会員番号をお確かめの上、会員情報の確認・更新<br>については下記画面内の「お問い合わせ」ボタンより事務局へご連絡ください。<br>https:// member/~jbcs/authenticate/setup_htpl?%E4%BC%9A%E5%93%A1%E7%<br>95%AA%E5%8F%B7=123456&path=%2Edefault.htpl |
| [注意]<br>本人確認・パスワード設定操作は第三者によるいたずらを抑止するために一定<br>時間内の使用回数に上限を設けております。<br>時間が経過するか会員情報が変更されると使用可能になります。                                                                                               |
| ※ 本メールに心当たりがない場合は無視してください ※<br>※ このメールは送信専用メールアドレスから自動送信されました ※                                                                                                    |
| <br>NCD-Person   National Clinical Database 関連団体所属医師専用システム                                                                                                    |

1-7. ログイン(はじめて利用する場合)

はじめに設定したパスワードを入力し、「手続きを完了する」をクリックすると、初回登録が完 了します。

続いて症例提出の操作に進む場合は、「3-1.症例の提出」に進んでください。

| National Clinical Database 関連団体所属医師専用システム<br>NCD - Person                              |
|----------------------------------------------------------------------------------------|
| 日本乳癌学会                                                                                 |
| 認証 パスワード入力                                                                             |
| 設定したパスワードを再確認して手続きを売了します。                                                              |
| パスワード<br>部文字以上、英大文字・英小文字・説字・記号のうち3種類以上を含むものです。<br>パスワードは「NCD-Person」にて登録したものを入力してください。 |
| 主席とを有了する                                                                               |
| 会員番号入力へ戻る                                                                              |
| お問い合わせ                                                                                 |

# 2-1. ログイン (2回目以降の利用)

会員番号欄に日本乳癌学会の会員番号を入力し、「次へ」をクリックしてください。 ※会員番号は頭に0を付けずにご入力ください 例)1234の方は01234ではなく1234

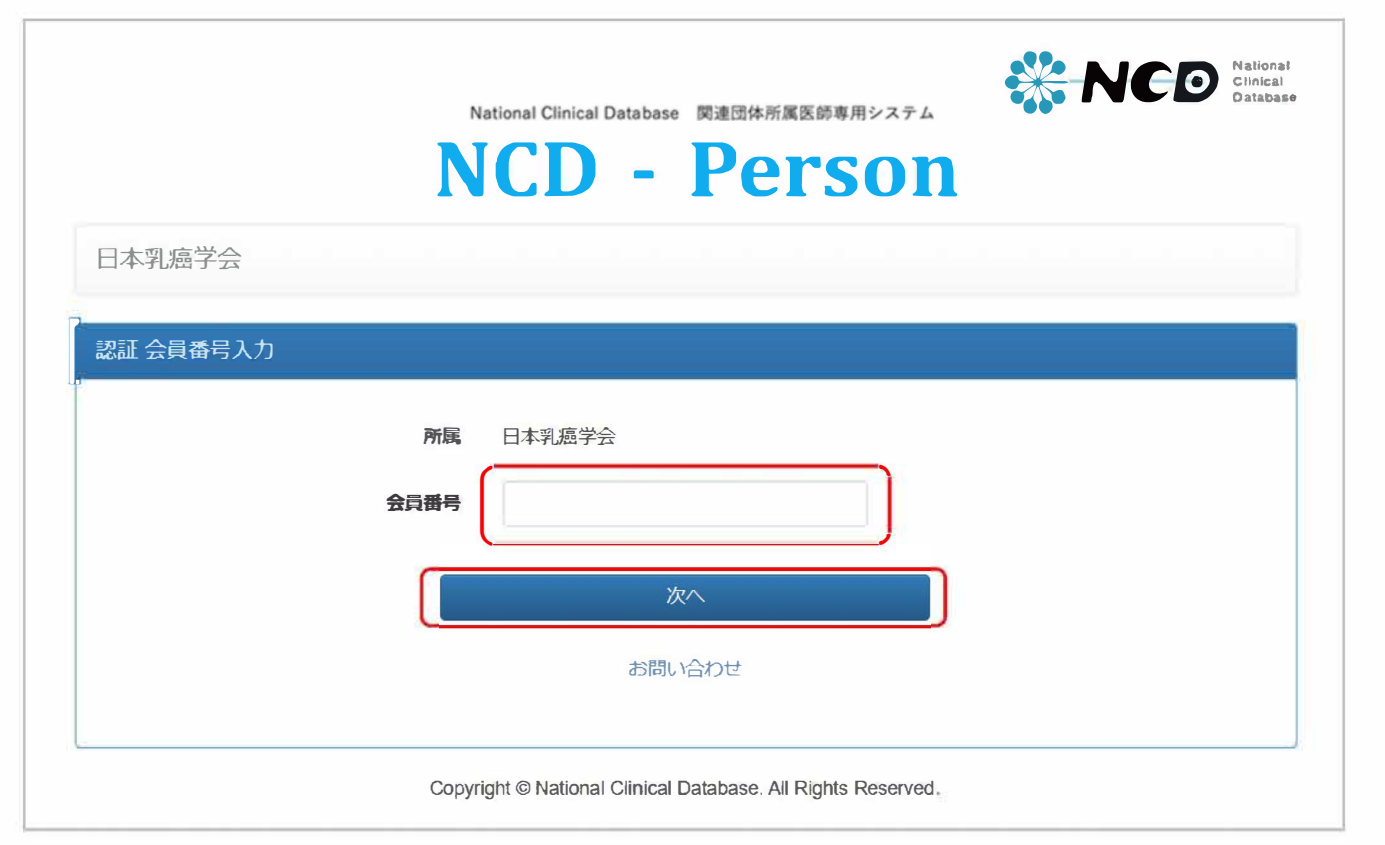

# 2-2. ログイン(2回目以降の利用)

パスワードを入力し「ログインする」をクリックしてください。

パスワードを忘れてしまった場合は、「本人確認・パスワード設定」より再設定を実施してくだ さい。

| N                    | National Clinical Database 関連団体所属医師専用システム |
|----------------------|-------------------------------------------|
| 日本乳癌学会               |                                           |
| 認証 パスワード入力           |                                           |
| パスワードをお忘れの方は「本人確認・パン |                                           |
| 所属                   | 日本乳癌学会                                    |
| 会員番号<br>バスワード        |                                           |
|                      | ログインする                                    |
|                      | 会員番号入力へ戻る                                 |
|                      | 本人確認・パスワード設定                              |
|                      |                                           |

### 3-1. 症例の提出

メニューより、該当年の「日本乳癌学会 専門医・指導医 症例提出」をクリックします。

|             | National Clinical Da   | atabase 関連団体所属医師専用システム - Person |          | Databas |
|-------------|------------------------|---------------------------------|----------|---------|
| 日本乳癌学会      | 先生                     | ↑機能選択メニューへ戻る                    | じログアウトする | ◆設定・    |
| 機能選択メニュー    |                        |                                 |          |         |
| 機能を選択してください | 。<br>医 · 指導医 症例提出 2024 |                                 |          |         |

×.

### 3-2. 症例の提出

ご自身が申請される区分の「選択する」ボタンをクリックします。 ※関係のない区分の操作はしないでください。

|                                                          | 一般社团法人National Clinical Databa                                       |
|----------------------------------------------------------|----------------------------------------------------------------------|
| NCD 日本乳癌学会 専門医・認定医 症例提出 先生                               | 合トップページへ戻る                                                           |
| 申請区分 選択 2024                                             |                                                                      |
|                                                          | APRILITE AND APRIL                                                   |
| 名称                                                       | 提出日時 採作                                                              |
| <b>名称</b><br>專門医 新規申請(2024)                              | 提出日時 採作<br>未提出 選択する                                                  |
| 名称<br>専門医 新規申請(2024)<br>専門医 更新申請(2024)                   | 提出日時     操作       未提出     選択する       未提出     選択する                    |
| 名称<br>専門医 新規申請(2024)<br>専門医 更新申請(2024)<br>指導医 新規申請(2024) | 提出日時     採作       未提出     選択する       未提出     選択する       未提出     選択する |

3-3. 症例の提出

申請区分に間違いがないか確認し、「提出する」をクリックしてください。 NCD登録症例が集計され、日本乳癌学会事務局へ提出されます。 ※「提出する」がクリックできるのは**1回のみ**です。

| NCD National<br>Clinical<br>Database |                |           | 一般社团法人National Clinical Database |
|--------------------------------------|----------------|-----------|----------------------------------|
| NCD 日本乳癌学会 専門医                       | ・認定医 症例提出      | 先生        | ∱トップページへ戻る                       |
| 専門医 新規申請(2024) 提出                    | 2000.00000.000 |           |                                  |
| 下記施設の症例が集計対象となりま                     | たす。            |           |                                  |
| ・施設▲                                 |                |           |                                  |
| - 〕126文●                             |                | 提出する      |                                  |
|                                      |                | 申請区分選択へ戻る |                                  |
|                                      |                |           |                                  |

3-4. 症例の提出

申請区分選択画面に戻ると、提出日時の欄に日付が表示されています。

これで提出作業は完了です。

(提出された症例の詳細や件数は当画面では確認いただくことができませんのでご注意ください。)

| NCD 日本乳癌学会 専門医・認定医 症例提出 先生                               | 合トップページへ戻                                                   |
|----------------------------------------------------------|-------------------------------------------------------------|
| 由諸区分 選択 2024                                             |                                                             |
|                                                          |                                                             |
| 名称                                                       | 提出日時 操作                                                     |
| ▲ 40 (2024)                                              | 提出日時 操作<br>2024-04-01 12:12 選択する                            |
| 客門医 新規申請(2024)<br>専門医 更新申請(2024)                         | 提出日時 操作<br>2024-04-01 12:12<br>産択する<br>未提出 選択する             |
| 名称<br>専門医 新規申請(2024)<br>専門医 更新申請(2024)<br>指導医 新規申請(2024) | 提出日時 操作<br>2024-04-01 12:12<br>選択する<br>末提出 選択する<br>未提出 選択する |